## PROXY AYARLARI DEĞİŞTİRİLEREK YAPILAN ERİŞİM

## Üniversite Dışında Veritabanlarına Erişmek İsteyen Kullanıcılarımızın Yapması Gereken Adımlar Aşağıdadır ;

Üniversite personeli kullanıcı adınız ve şifreniz <u>yalova.edu.tr</u> uzantılı e-mail bilgilerinizdir. Öğrenciler için ise kullanıcı adı: <u>ogrencinumaraniz@ogrenci.yalova.edu.tr</u> şifre için ve eposta hesabını aktif etmek için <u>http://yunipass.yalova.edu.tr/Account/Register</u> adresinden TC numaranız ve kayıtlı epostanız yada kimlik bilgileriniz ile oluşturabilirsiniz. **Proxy Ayarları İçin** <u>Tıklayınız</u>

Proxy Ayarları Nasıl Yapılır?

Aşağıdan internet tarayıcınızı seçerek proxy ayarları için gereken bilgileri bulabilirsiniz.

## Uyarılar

- 1. Unutmayınız ki Proxy üzerinden çıkış yapıyorsunuz, işiniz bittiği zaman ayarları eski haline alınız.
- 2. Proxy servisini amacı dışında kullanımdan sakınınız.
- 3. Kullanıcı adı ve şifre bilgilerinizi paylaşmayınız.
- 4. Yasa gereği, yaptığınız trafik, kayıt altında tutulmaktadır.

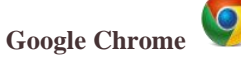

- 1. Google Chrome'u açın.
- 2. Araçlar menüsünü tıklayın. Araçlar menüsünü göremezseniz, web tarayıcınızın üst

bölmesindeki adres çubuğunun en sağında yer alan simgesine tıklayın.

3. Açılan menüden yer alan Seçenekler'i seçin.

4. Gelişmiş Seçenekler sekmesini tıklayın.

5. Ağ bölümünde Proxy ayarlarını değiştir'i tıklayın.

6. Açılan penceredeki Yerel Ağ Ayarları'nı tıklatın.

7. Vekil Sunucu Ayarı işaretlendikten sonra aktifleşen kısımlardan sonra otomatik yapılandırma adresi kısmına <u>http://193.255.60.250:8802/vekil.pac</u> adresini girin. Tamam düğmesine tıklayın

8. Chrome'u kapatıp, yeniden açın.

9. Karşınıza çıkacak olan pencereye, e-posta kullanıcı adı(personel için <u>yalova.edu.tr</u> uzantılı email, ogrenci için <u>ogrenci.yalova.edu.tr</u> uzantılı) ve şifrenizi girip Enter'a basın.

## Internet Explorer

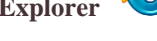

- 1. Internet Explorer'ı açın.
- 2. Araçlar düğmesini ve ardından Internet Seçenekleri'ni tıklayın.
- 3. Bağlantılar sekmesini ve ardından Yerel Ağ Ayarları'nı tıklayın.

4. Yerel ağınız için bir proxy sunucusu kullanın onay kutusunu işaretleyin.

- 5. Otomatik yapılandırma url sini seçip adres kısmına http://193.255.60.250:8802/vekil.pac adresini girip
- 6. Değişiklikleri tamamladıktan sonra, Internet Explorer'a dönünceye kadar Tamam'ı tıklatın.
- 7. Internet Explorer'u kapatıp, yeniden açın.
- 8. Karşınıza çıkacak olan pencereye e-posta kullanıcı adı(uzantısı ile birlikte) ve şifrenizi girip Enter'a basın.

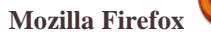

1. Firefox'u açın.

2. Araçlar menüsüne tıklayın. Araçlar menüsünü bulamazsanız, tarayıcı penceresinin sol üst

köşesindeki simgesine tıklayın.

3. Açılan Menüden Seçenekler'i seçin

4. Seçenekler menüsü karşımıza geldiğinde sırası ile Gelişmiş Sekmesinden, Ağ Sekmesi ardından da Ayarlar butonuna tıklayın.

5. Bağlantı ayarları karşımıza geldiği zaman Vekil Sunucu Ayarları düğmesini işaretleyin.

6. Vekil Sunucu Ayarı işaretlendikten sonra aktifleşen kısımlardan sonra otomatik yapılandırma adresi kısmına <u>http://193.255.60.250:8802/vekil.pac</u> adresini girin. Tamam düğmesine tıklayın

7. Firefox'u kapatıp, yeniden açın.

8. Karşınıza çıkacak olan pencereye, e-posta kullanıcı adı(personel için <u>yalova.edu.tr</u> uzantılı email, ogrenci için <u>ogrenci.yalova.edu.tr</u> uzantılı) ve şifrenizi girip Enter'a basın.